## How to register for Heartland Senior Games

- 1. Go to <u>http://www.southflorida.edu/community/community-</u> education/heartland-games-active-adults
- 2. Click on the link: online application
- 3. Create a username and password. Example: Welcome to Heartland Senior Games Event Registration

| eturning S                                                       | tudents                                    | Login below:           |                                      | Create a New Acc                                                                              | ount below:                                                                                                    |
|------------------------------------------------------------------|--------------------------------------------|------------------------|--------------------------------------|-----------------------------------------------------------------------------------------------|----------------------------------------------------------------------------------------------------|
| *****                                                            | IMPORTA                                    | NT INFORMATIO          | DN*****                              | Contact Street = House nu<br>Contact Postal Code = Zip                                        | mber, street name, and apartment number<br>Code                                                                                          |
| 1. Create a New A<br>2. Go to your ema                           | ccount. Use )<br>il address and            | OUR OWN EMAIL AD       | DRESS ONLY.<br>y your account. Click | Use <u>YOUR OWN EMAIL AD</u><br>your email address as a uniq<br>application will combine them | DRESS ONLY when creating an account. This sy<br>ue ID. No one else can use the same email address<br>together and will not be processed. |
| on the link in the e<br>email to verify you<br>3. Keep your user | mail. Check y<br>r account.<br>name and pa | ssword for future acce | ss to applications.                  | Username:                                                                                     | runner2020                                                                                                    |
| Any questions em                                                 | ail: communit                              | yeducation@southflorid | la.edu                               | First Name:                                                                                   | Jane                                                                                                    |
| Username:                                                        | Usernam                                    | e                      |                                      | Last Name:                                                                                    | Doe                                                                                                    |
| Password:                                                        | Password                                   |                        |                                      | Contact Street:                                                                               | 600 West College Dr                                                                                                    |
|                                                                  | Sign In                                    | Forgot Usernar         | ne/Password?                         | Contact City:                                                                                 | Avon Park                                                                                                    |
|                                                                  |                                            |                        |                                      | Contact State:                                                                                | Florida                                                                                                    |
|                                                                  |                                            |                        |                                      | Contact Postal<br>Code:                                                                       | 33825                                                                                                    |
|                                                                  |                                            |                        |                                      | Email:                                                                                        | youroriginalemail@onlyyou.com                                                                                                    |
|                                                                  |                                            |                        |                                      | Password:                                                                                     | •••••                                                                                                    |
|                                                                  |                                            |                        |                                      | Re-enter Password:                                                                            | •••••                                                                                                    |
|                                                                  |                                            |                        |                                      |                                                                                               | Create Account                                                                                                    |

- 4. After you create your account you will need to log into your email account that you used. Look for an email about verifying your account. Check your SPAM/Junk Mail if you do not see the email.
- 5. Once logged in read all instructions on the Welcome Page and click Next.
- 6. Complete all Contact Information, make sure you select all the events you will be participating in. You can press and hold down your CTRL key will using your mouse to select each event for multiple events and click Next when done. Example:

| Northern Address                                 |                                                                              |
|--------------------------------------------------|------------------------------------------------------------------------------|
| Complete Northern Street Address or PO Bo        | Northere City                                                                |
| Complete Normenn Street Address of PO Bo.        | Now York                                                                     |
| 100 Pantasia Di                                  | New Tork                                                                     |
| Northern State Northern Zip Code                 |                                                                              |
| NY 14235                                         |                                                                              |
|                                                  |                                                                              |
| Applicant Primary Email and Phone                |                                                                              |
| Complete with your primary email address. A      | All records are matched based on your email address. Also, all communication |
| regarding the status of your application are ser | nt to this email.                                                            |
| * Email                                          |                                                                              |
| michele.hall@southflorida.edu                    |                                                                              |
| Please provide us with your primary phone m      | umber below.                                                                 |
| * Cell Phone (Type numbers only)                 | Home Phone (Only if different than primary phone)                            |
| 863 - 121 - 2121                                 | 863 - 784 - 7477                                                             |
| Enter without dashes - or ()                     | Enter without dashes - or ()                                                 |
| (Example:8631234567)                             | (Example:8632341589)                                                         |
| * Primary Phone Preference                       |                                                                              |
| Work                                             | ,                                                                            |
|                                                  |                                                                              |
|                                                  |                                                                              |
| Registration Information                         |                                                                              |
| * What is your age group? (Select group acce     | ording to age you turn in 2020)                                              |
| 50-54 👻                                          |                                                                              |
| 8 Million in your chirt cize? (Momen's chirte ar | ra tailorad and have ceepan nack)                                            |
| Large - Women -                                  | e tailored and have scoop necky                                              |
| Large - Women                                    |                                                                              |
| * Select the event(s) you will be competing in   | (To select more than one press and hold the CTRL key while selecting each    |
| event)                                           |                                                                              |
| Pickleball                                       |                                                                              |
| Euchre                                           |                                                                              |
| Golf                                             |                                                                              |
| Shuffleboard 👻                                   |                                                                              |

7. Only the events you chose on the prior list will display on the Registration & Waiver tab. Choose your choices for each event and make sure you spell your partners name completely and correctly. Remind your partner they have to complete an application for registration and pay the fee then choose. Example:

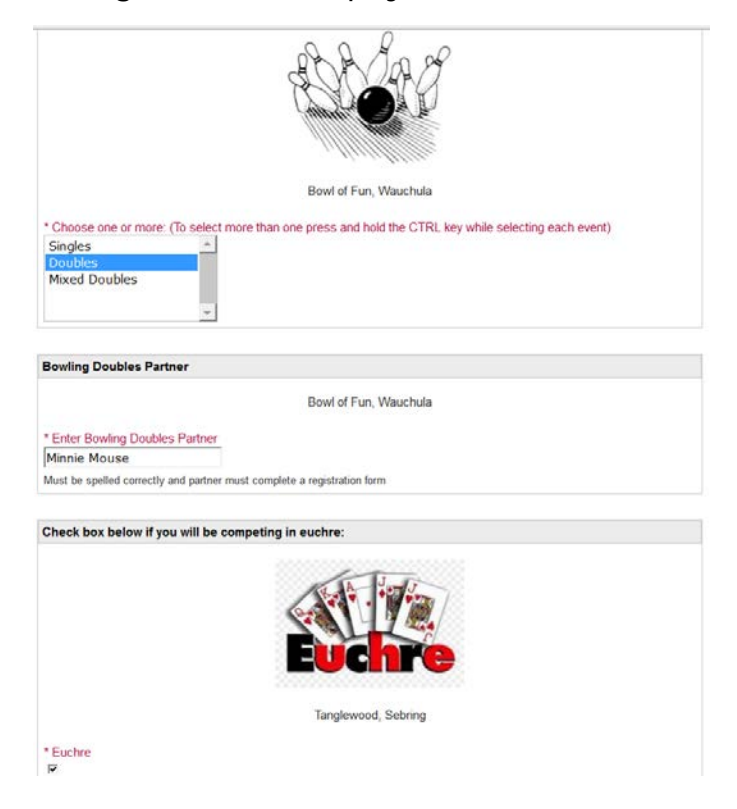

- 8. Complete the waiver by typing your name and today's date into the appropriate boxes.
- 9. If you are paying by credit card click on the box.
- 10. If you are paying by cash or check, check the box and read the disclaimer.
- 11. When the "Paying by Cash or Check instructions" box appears READ all the instructions. You need a payment code or your application will NOT be submitted.
- 12. On the "Program Charges" page make your payment using your credit card or debit card. If paying with cash or check enter the code hsgother in the Payment Code box and click the <u>Apply</u> link. Example:

| veicome page             |                                                                              |                            |                                           |                         | * = Re            | quired Fie    |
|--------------------------|------------------------------------------------------------------------------|----------------------------|-------------------------------------------|-------------------------|-------------------|---------------|
| ontact Information       | Program Charges                                                              |                            |                                           |                         |                   |               |
| legistration &<br>Vaiver | Please pay the registr                                                       | ration fee of \$25.00. Tha | ink you.                                  |                         |                   |               |
| harges and               | Item                                                                         | Descrip                    | tion                                      | Quantit                 | ty Cost           | Total         |
| dditional Items          | Event Registration Fe                                                        | ee Registrat               | ion Fee - CRN: 20252                      | 2 1                     | \$25.00           | \$25.00       |
|                          | -                                                                            |                            |                                           | fotal Program Charges:  |                   | \$25.00       |
|                          | Payment Code                                                                 | cash or check you ne       | ed to enter hsgchec                       | k into the payment code | e box to complete | the           |
|                          | Payment Code<br>If you are paying by<br>application process.                 | cash or check you nee      | ed to enter hsgchec                       | k into the payment code | • box to complete | the           |
|                          | Payment Code<br>If you are paying by<br>application process.<br>Payment Code | cash or check you nee      | ed to enter hsgchec<br>Apply <u>Clear</u> | k into the payment code | box to complete   | the<br>\$0.00 |

- 13. Click the Submit button to complete the process. A popup notice will appear. Read the notice and click Ok.
- 14. An email is sent immediately to the email address you used to create your account.

15. You will be send back to your user account. Click on your name in the upper right hand corner and select Sign Out. Example:

| Home Applications Events | Mickey Mouse 🔻      |
|--------------------------|---------------------|
| Course                   | Profile             |
| SUUTH<br>ELORIDA         | Contact Preferences |
| State College            | Change Password     |
|                          | Privacy Policy      |
|                          | Sign Out            |
|                          |                     |

## Welcome

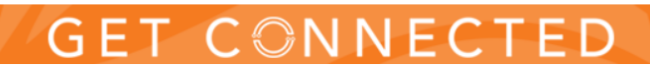

- 16. You have registered for Heartland Senior Games!
- 17. If you need to add events onto your registration go to this link: <u>https://sfsc.radiusbycampusmgmt.com/ssc/aform/x7BI22Ex686G0x671m0s.ssc</u>

| teturning S | itudents Login below:                                                                                                    | Create a New Acc                                                                              | ount below:   |
|-------------|----------------------------------------------------------------------------------------------------|-----------------------------------------------------------------------------------------------|---------------|
|             | READ READ READ READ<br>EVENT ADD ON REGISTRATION ONLY                                                                                            | DO NOT CREATE<br>You should already have a username a<br>completed for Heartland Senior Gamet |               |
| U           | se the user name and password that you created                                                                                                   | Username:                                                                                     | 6-50 characte |
| Pi<br>Ha    | <b>FIOF.</b><br>ave you completed the online application and paid your fee?<br>re you just adding events to your registration? If YES. Continue. | First Name:                                                                                   |               |
|             | a DO NOT create a new account!! Your annination will not be                                                                                      | Last Name:                                                                                    |               |
| pr          | ocessed.                                                                                                    | Contact Street:                                                                               |               |
| Es          | c. Keep your user name and password for future access to                                                                                         | Contact City:                                                                                 |               |
| ap<br>ny    | pplications.<br>/ questions email: communityeducation@southflorida.edu                                                                           | Contact State:                                                                                |               |
| Username:   |                                                                                                    | Contact Postal<br>Code:                                                                       |               |
| Password:   | Password                                                                                                    | Email:                                                                                        |               |
|             | Sign In Forgot Username/Password?                                                                                                    | Password:                                                                                     | Minimum 6 ch  |
|             |                                                                                                    | Re-enter Password                                                                             | Minimum 6 ch  |

Welcome to Heartland Senior Games ADD ON Event Registration

18. Use your username and password that you created for the first application registration. DO NOT create a new account.